## 1.USB デバイスドライバの更新方法

Windows 32bit OS 使用時に、Windows64bit OS 用 USB デバイスドライバがインストー ルされた場合、コントロールソフトは正常に動作いたしません。下記手順に従って、USB デバイスドライバの更新を行ってください。

① USB デバイスドライバのインストールに失敗した場合。

| 新しいハードウェアの検出ウィザー | -F                                                                                                    |
|------------------|----------------------------------------------------------------------------------------------------|
|                  | このハードウェアをインストールできません<br>このハードウェアのインストール中に問題がありました<br>H-Speed USB ASSP<br>デバイスをインストール中にエラーが発生しました<br>ドライバはこのプラットフォーム用ではありません。 |
|                  | [売了]を対ったするとちィザードを開います。                                                                                                    |
|                  | < 東辺部 <b>売7</b> キャンセル                                                                                                    |

- ② デスクトップ上の[マイコンピュータ]を右クリックします。
- ③ 表示されたメニューの[プロパティ]をクリックします。
- ④ システムのプロパティが表示されますので、[ハードウェア]タブをクリックします。

| システムのプロパティ        | ?                                                                                                    |
|-------------------|----------------------------------------------------------------------------------------------------|
| 全般 コンピュータも ハードウェア | 細設定   システムの復元   自動更新   リモート                                                                                                    |
|                   | システム:<br>Microsoft Windows XP<br>Professional<br>Version 2002<br>Service Pack 2<br>使用者:<br>E_NARITA<br>76494-OEM-0011903-00101 |
| 製造およびサポート元:       | HP<br>Intel(R) Pentium(R) M<br>processor 1.70GHz<br>1.70 GHz, 992 MB RAM                                                       |
| invent            | サポート情報(S)<br>OK キャンセル 適用(A)                                                                                                    |

⑤ [デバイスマネージャ]をクリックします。

| システムのプロ       | 1パティ 💽                                                                                                    |   |
|---------------|----------------------------------------------------------------------------------------------------|---|
| 全般コンピ         | 21-タ名 ハードウェア 詳細設定 システムの復元 自動更新 リモート                                                                                                    | _ |
| -র্র্ট্যাপর ব | マネージャ<br>デバイスマネージャは、コンピュータにインストールされているすべてのハード<br>ウェア デバイスを表示します。デバイスマネージャを使って、各デバイスのプ<br>ロパティを変更できます。<br>デバイスマネージャ(D)                                   |   |
| - 1571/1-     | ドライバの署名を使うと、インストールされているドライバの Windows との互<br>換性を確認できます。ドライバ取得のために Windows Update へ接続する<br>方法を Windows Update を使って設定できます。<br>ドライバの署名(S) Windows Update(W) |   |
| - /\- Fウェ)    | ア ブロファイル<br>ハードウェア ブロファイルを使うと、別のハードウェアの構成を設定し、格納<br>することができます。<br>ハードウェア ブロファイル(P)                                                                      |   |
|               | OK キャンセル 適用(A                                                                                                    |   |

⑥ [FSG USB Device] — [Hi-Speed USB ASSP]を右クリックし、[ドライバの更新]をクリックします。

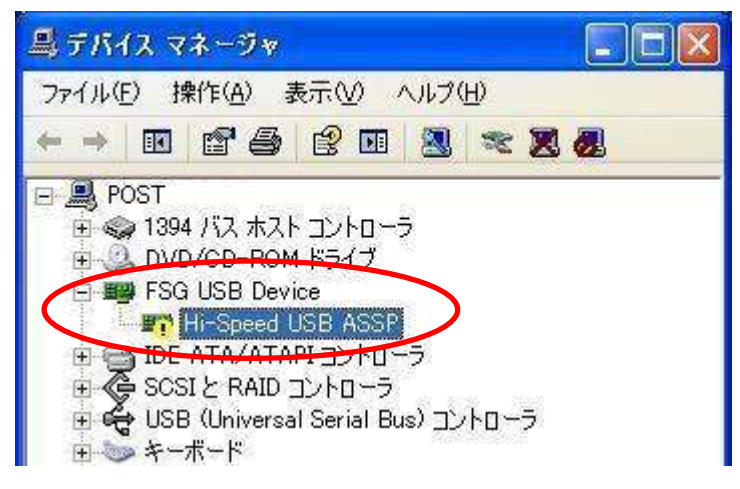

⑦ [一覧又は特定の場所からインストールする]を選択し、[次へ]をクリックします。

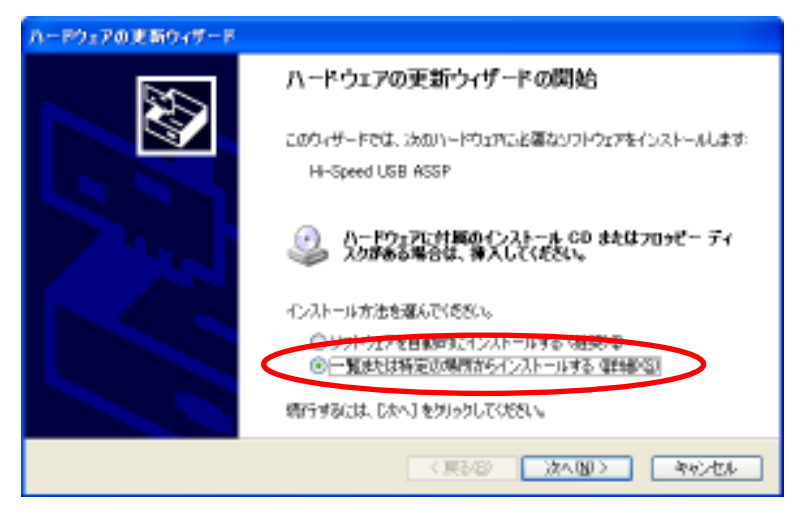

⑧ [検索しないで、インストールするドライバを選択する]を選択し、[次へ]をクリックします。

| ハードウェアの更新ウィザード                                                                                              |
|----------------------------------------------------------------------------------------------------|
| 検索とインストールのオブションを選んでください。                                                                                    |
| ○ 次の場所で構造のドライバを検索する/S)<br>下のチェック ポックスを使って、リムーバブル メディアやローカル バスのら検索できます。検索された最適のドラ<br>イバがインストールされます。          |
| <ul> <li>□リレー/ゼルメディア じヨッピー、CD-ROM など) を検索((g)</li> <li>○かの規則を含める(Q)</li> <li>○(YMM)00WS#system22</li> </ul> |
| ・酸素にないで、インストールするドラリバを運動する(10)<br>・雪からドライバを運転するには、このオブションを運びます。運転されたドライバは、バードウェアに構造のから いは要決ません。              |
| (原記録) 次へ(図) キャンセル                                                                                           |

⑨ [すべてのデバイスを表示]を選択し、[次へ]をクリックします。

| 0-80-2000時949-1                                        |   |
|--------------------------------------------------------|---|
| パードウェアの推調                                              | Ì |
| ハードウェアの種類を選択して「次へ」をクリックしてくきたい。                         |   |
|                                                        | * |
| States 7/11 / 75/<br>Ano 7/11 / 75/<br>Stuttorh Radics |   |

⑩ [ディスク使用]をクリックします。

| 0-89-200889-64-8                                                                                                    |                                                    |
|----------------------------------------------------------------------------------------------------|----------------------------------------------------|
| このハードウェアのためにインストールするデバイス!                                                                                                    | F34/38@86LT(880.                                   |
| 公式などまたは2世界の設計では多数     マスクロション     マスクロション     マスクロション     マートウェアを表示     マート     マート | LT DAVI \$29999LT088LV+0.2F-11\$8F51/10F<br>CIESCV |
| 17714<br>FSGUabSys USB 1/F<br>FSGUabSys USB 1/F<br>FSGUab2Sys USB 1/F                                                                                                    |                                                    |
| ▲ このドライバはデジタル著名されていません。<br>ドラロバの著名の意義な地由                                                                                                    | <b>7</b> 42018₩90                                  |
|                                                                                                    | (展3日) (東3日) (東3日)                                  |

 [製造元のファイルのコピー元]を、[C:¥WINDOWS¥system32]フォルダを選択し、 [OK]をクリックします。

| 7098- | ディスクからインストール                                                        |               |
|-------|---------------------------------------------------------------------|---------------|
| F     | 製造元が配布するインストール ディスクを指定したドライブに挿入<br>して、下の正しいドライブが選択されていることを確認してください。 | ОК<br>(*+>>セル |
|       | 製造元のファイルのコピー元( <u>C</u> ):<br>C¥WINDOWS¥system/32                   | 参照(图)         |

① ①で指定したフォルダ内の FSG USB 機器のデバイスドライバの一覧が表示されます。
 [FSGUsb.Sys USB I/F]を選択し、[次へ]をクリックします。

| n-89±20088949-8                                                                  |                          |
|----------------------------------------------------------------------------------|--------------------------|
| このハードウェアのためにインストールするデバイス ドライバネ深かし                                                | rizzi.                   |
|                                                                                  | 99670881、422トール#8月54790开 |
| FEGUNDER KIE ME<br>FEGUNDER VIE ME<br>FEGUNDES v. LEB 1/F<br>FEGUNDES v. LEB 1/F |                          |
| ▲ このドライバはデジタル署名されていません。<br>ドライバの署名の分割ないまた。                                       | T+20189930               |
| ( 第5/8                                                                           | ather all                |

(1) デバイスドライバのインストールが開始されます。途中で確認画面が表示された場合は、[続行]をクリックしてください。

| ለተቸታ፤ | アのインストール                                                                                                    |
|-------|----------------------------------------------------------------------------------------------------|
| ⚠     | このハードウェア:<br>FSGUsb.Sys USB I/F                                                                                                    |
|       | を使用するためにインストールしようとしているソフトウェアは、Windows XP との<br>互換性を検証する Windows ロゴ テストに合格していません。<br>にのテストが重要である理由)                                                                           |
|       | インストールを続行した場合、システムの動作が損なわれたり、システム<br>が不安定になるなど、重大な障害を引き起こす更因となる可能性があり<br>ます。今すインストールを中断し、Windows ロゴテストに合格したソフ<br>トウェアが入手可能かどうか、ハードウェア ペンダーに確認されることを、<br>Microsoft は強くお勧めします。 |
|       | 続行(2) シストールの停止(2)                                                                                                    |

④ デバイスドライバのインストール完了です。

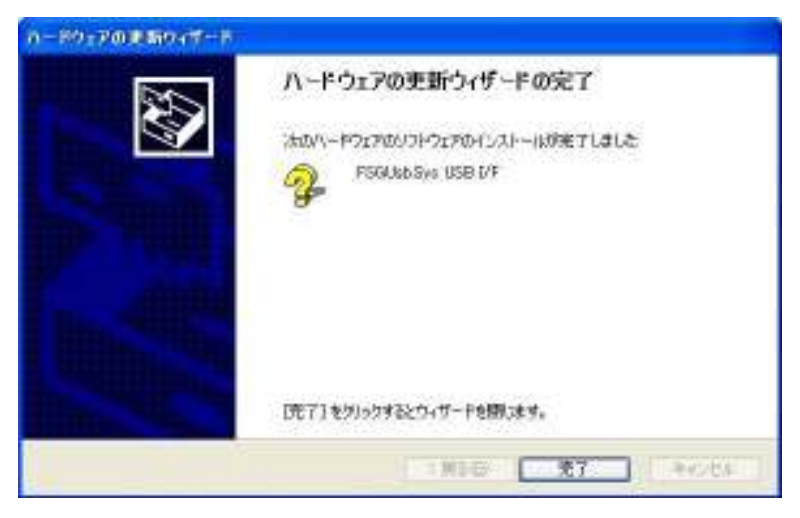

15 デバイスマネージャから、[FSGUsb.Sys USB I/F]が存在することを確認してください。

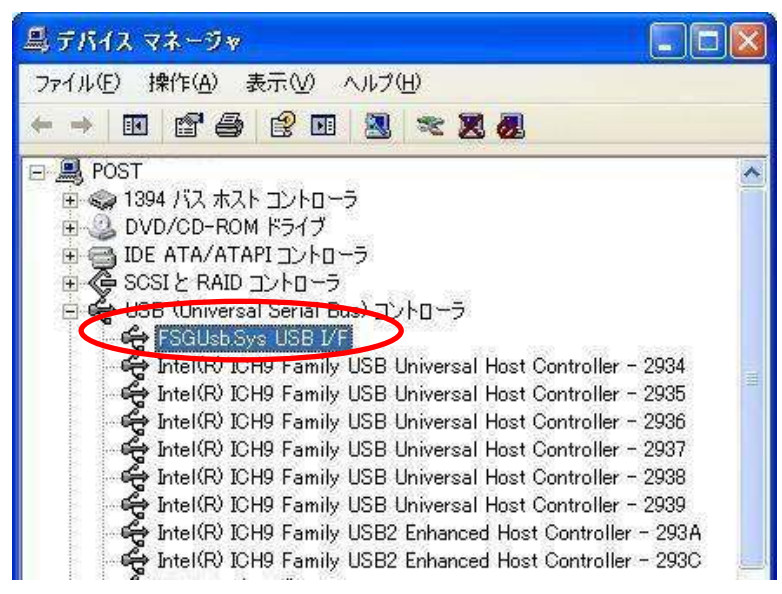